# FRAMING CONFIGURATION – Configurations

Modified on: Tue, 2 Feb, 2021 at 7:09 PM

## Framing Configuration may be found in two locations:

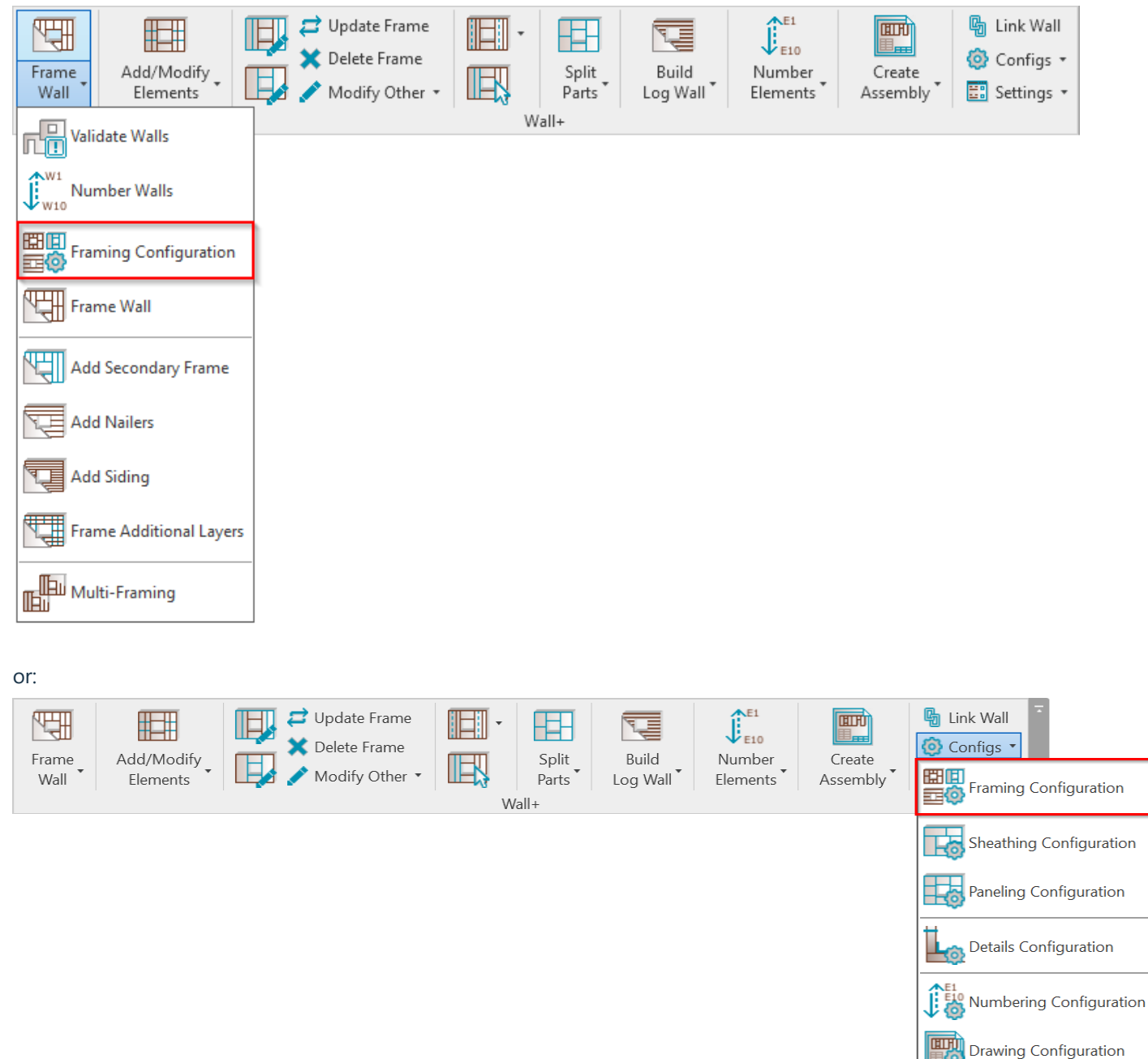

**Configuration Type** – choose the type of framing you want to configure. The possible options are: **Frame**, **Secondary Frame**, **Vertical Nailer**, **Horizontal Nailer**, **Vertical Siding**, **Horizontal Siding**, **Wood Log**:

| Material Class:     | Wood v            |
|---------------------|-------------------|
| Configuration Type: | Frame v           |
| Configuration Name: | Frame             |
|                     | Horizontal Nailer |
|                     | Horizontal Siding |
| Common S            | Secondary Frame   |
|                     | Vertical Nailer   |
|                     | Vertical Siding   |
| Wall Framir         | Wood Log          |
|                     | (b)               |

**Configuration Name** – configuration with all framing settings. You can use sample or create new configurations. Also, you can rename or delete the existing configurations.

| Configuration Name: | Siding Finish 28x95 v             | Save Save As Rename Delete                                |  |
|---------------------|-----------------------------------|-----------------------------------------------------------|--|
|                     | Siding Finish 28x95               |                                                           |  |
| Common S            | Vertical Siding External-External | Mark Definitions   Modify Configuration Settings   Modify |  |
|                     | Vertical Siding External-Internal | ot Openings)                                              |  |
|                     | Vertical Siding                   | M WE Stiller Course Finish - STE 05:02                    |  |

By default, **Wall+** framing configurations are saved in C:\Users\user name\AppData\Roaming\Tools 4 Revit\Wall+2021 Configurations (or other version)\Framing Configuration catalog. The content from this catalog can be copied to other users' computers if needed. Also the path can be changed in **Wall+**  $\rightarrow$  **Settings**  $\rightarrow$  **Configuration Files' Location**.

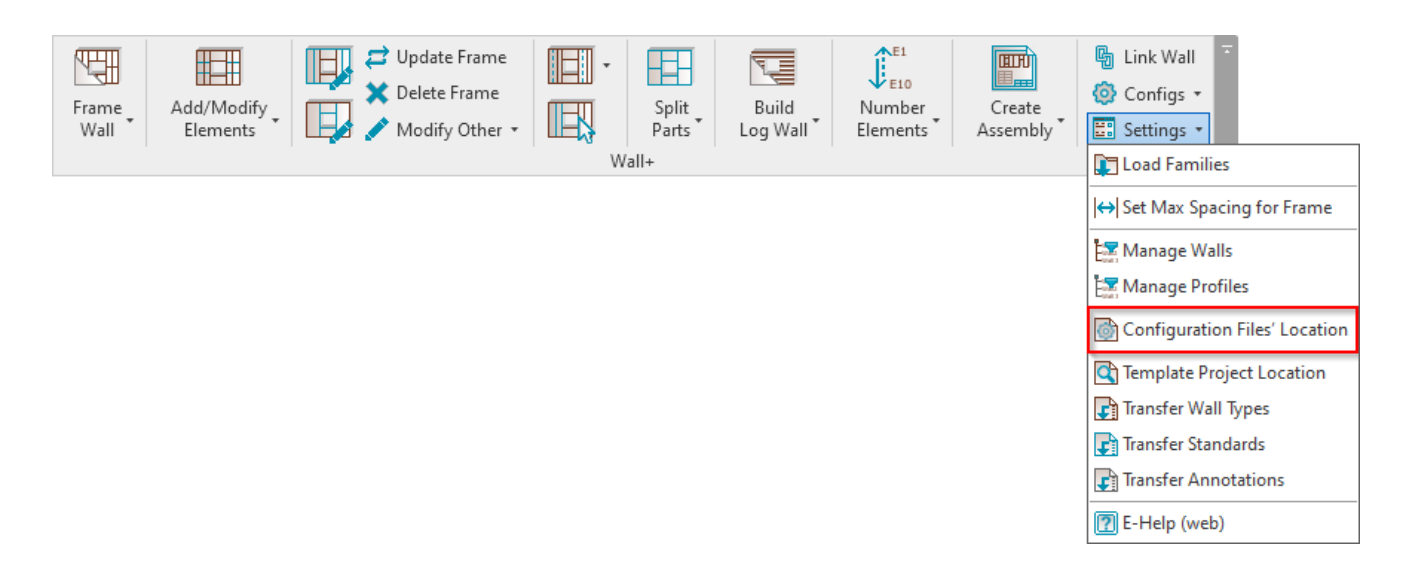

| Deserved Confirmations                                                                            |          |
|---------------------------------------------------------------------------------------------------|----------|
| Personal Configurations<br>C:\Users\Renata\AppData\Roaming\Tools 4 Revit\Wall+2021 Configurations | Province |
| Shared Company Configurations                                                                     | browse   |
| C:\Users\Renata\Desktop\FrameReport\FrameReport\Wall+2020 Configurations                          | Browse   |
| Shared Company Project I                                                                          |          |
|                                                                                                   | Browse   |
| Shared Company Project II                                                                         |          |
|                                                                                                   | Browse   |
| Shared Company Project III                                                                        |          |
|                                                                                                   | Browse   |
| Shared Company Project IV                                                                         |          |
|                                                                                                   | Browse   |
| Shared Company Project V                                                                          |          |
|                                                                                                   | Browse   |
| Shared Company Project VI                                                                         |          |
|                                                                                                   | Browse   |

| 퉬 🕨 This PC | → OS (C:) → | Users → renata.jociene | ▹ AppData | ▶ Roaming ▶  | Tools 4 | Revit → | Wall+2020 Configurations |
|-------------|-------------|------------------------|-----------|--------------|---------|---------|--------------------------|
| ^           | Name        | *                      |           | Date modifie | ed      | Туре    | Size                     |

|      |   | CustomFramingJoins          | 2019-04-05 09:26 | File folder |  |
|------|---|-----------------------------|------------------|-------------|--|
| 5    |   | Framing Configurations      | 2019-04-05 09:26 | File folder |  |
|      |   | Mark Configurations         | 2019-04-05 10:08 | File folder |  |
| ces  |   | Part Configurations         | 2019-04-05 09:26 | File folder |  |
|      |   | Sheathing Configurations    | 2019-04-05 09:26 | File folder |  |
|      |   | Shop Drawing Configurations | 2019-04-05 10:08 | File folder |  |
| otos | ~ | 퉬 Workshop Configurations   | 2019-04-05 10:08 | File folder |  |

### One framing configuration contains a folder and an XML file under the same name:

| Material Class:     | Wood ~                             |                                                           |
|---------------------|------------------------------------|-----------------------------------------------------------|
| Configuration Type: | Horizontal Nailer v                | ·                                                         |
| Configuration Name: | Horizontal Nailers b=45 v          | Save Save As Rename Delete                                |
|                     | Horizontal Nailers b=45            |                                                           |
| Common S            | Horizontal Nailers b=70            | Mark Definitions   Modify Configuration Settings   Modify |
| Common s            | Use for all Framing Elements (exce | ept Openings) 🔽                                           |

#### FRAMING CONFIGURATION – Configurations : AGACAD

#### 📙 ≪ Roaming → Tools 4 Revit → Wall+2020 Configurations → Framing Configurations → Metric

|                                     | _                |             |        |
|-------------------------------------|------------------|-------------|--------|
| Name                                | Date modified    | Туре        | Size   |
| 鷆 Frame                             | 2019-04-05 09:26 | File folder |        |
| 퉬 Horizontal Nailers b=45           | 2019-04-05 09:26 | File folder |        |
| 🌗 Horizontal Nailers b=70           | 2019-04-05 09:26 | File folder |        |
| 퉬 Horizontal Siding                 | 2019-04-05 09:26 | File folder |        |
| 퉬 Secondary Frame                   | 2019-04-05 09:26 | File folder |        |
| 퉬 Siding Finish 28x95               | 2019-04-05 09:26 | File folder |        |
| 퉬 Vertical Nailer                   | 2019-04-05 09:26 | File folder |        |
| 퉬 Vertical Siding                   | 2019-04-05 09:26 | File folder |        |
| 퉬 Vertical Siding External-External | 2019-04-05 09:26 | File folder |        |
| 퉬 Vertical Siding External-Internal | 2019-04-05 09:26 | File folder |        |
| 퉬 Wood Log                          | 2019-04-05 09:26 | File folder |        |
| 퉬 Wood Log Half Bottom              | 2019-04-05 09:26 | File folder |        |
| 📔 DefaultConfig.xml                 | 2019-04-05 10:08 | XML File    | 1 KB   |
| 🛃 Frame.xml                         | 2019-04-02 09:52 | XML File    | 211 KB |
| Horizontal Nailers b=45.xml         | 2019-04-02 05:54 | XML File    | 204 KB |
| Horizontal Nailers b=70.xml         | 2019-04-02 05:54 | XML File    | 200 KB |
| 📔 Horizontal Siding.xml             | 2019-04-02 05:03 | XML File    | 201 KB |
| Secondary Frame.xml                 | 2019-04-02 05:03 | XML File    | 206 KB |
|                                     |                  |             |        |